# AD HOC OPEN-ENDED EXPERT GROUP MEETING REGISTRATION GUIDE

#### Contents

| 1. | Creating an Indico Account                            | .3 |
|----|-------------------------------------------------------|----|
| 2. | Registering to Ad Hoc Open-Ended Expert Group Meeting | .5 |
| 3. | Downloading Your E-Ticket                             | .8 |

### 1. Creating an Indico Account

The UN Environment Assembly registration system runs on Indico platform. To register for the UN Environment Assembly, therefore a user needs to create an account first as shown below.

Kindly

- 1. Use Mozilla Firefox or Google chrome
- 2. Kindly use this link to create an account: https://reg.unog.ch/event/24456/user/register
- 3. Make sure all the Xs under your password are green and ticked

| registration@unep.org | Beware! This                                                                                                    | s is not a conference registration form but an Indico account creation.                                                                                                    |
|-----------------------|----------------------------------------------------------------------------------------------------|----------------------------------------------------------------------------------------------------|
| +234 20 76 24780      | Personal data                                                                                                    | Account data                                                                                                    |
|                       | * Email                                                                                                    | Login     Password                                                                                                    |
|                       | Title Mr. 🔻                                                                                                    | * Confirm Password                                                                                                    |
|                       | Gender Male 🔻                                                                                                    | Your Password:                                                                                                    |
|                       | <ul> <li>Family name</li> <li>First name</li> <li>Institution</li> <li>BirthDate</li> <li>(dd/mm/yyyy)</li> <li>Language English &lt;</li> <li>Address</li> </ul> | <ul> <li>Must be at least 8 characters long</li> <li>Must contain uppercase and lowercase letters</li> <li>Must contain numbers</li> <li>Must not contain spaces</li> <li>Must not contain common password words</li> <li>Must match (type same Password in Confirm Password field)</li> </ul> |
|                       | Telephone number                                                                                                    | ARE YOU HUMAN?                                                                                                    |
|                       | Fax number                                                                                                    | Please, solve this math to prove you are human:                                                                                                    |
|                       | Passport ID                                                                                                    | 3 + 43 =                                                                                                    |
|                       | Passport Origin Please select a countr<br>Passport Expire<br>(dd/mm/yyyy)                                                                                         | ry  confirm >                                                                                                    |

4. An email will be sent to your email account. Go to your email and click on activate

|                   | HW: Accreditation account confirmation                                                                                                |                     |
|-------------------|----------------------------------------------------------------------------------------------------|---------------------|
|                   | Volanda Adiedo to: Isaiah Otieno                                                                                                    | 11-09-2017 12:37 PM |
|                   |                                                                                                    | Snow Details        |
|                   | History: Inis message has been torwarded.                                                                                             |                     |
|                   |                                                                                                    | L                   |
|                   |                                                                                                    |                     |
|                   | English                                                                                                    |                     |
|                   | Dear Ms. Brennan VanDyke,                                                                                                    |                     |
| 18                | you have created a new account on the UNOG Accreditation System.                                                                      |                     |
|                   | In order to activate your account and proceed to the conference registration area, kindly click on the following activation link:     |                     |
|                   | Activation link                                                                                                    |                     |
|                   | Best regards,                                                                                                    |                     |
|                   | The UNOG Accreditation Team                                                                                                    |                     |
|                   |                                                                                                    |                     |
| <mark>کی</mark> ، | Français                                                                                                    |                     |
| <b>P</b> r        | Cher(e) Ms. Brennan VanDyke,                                                                                                    |                     |
| <mark>ا ا</mark>  | vous avez créé un nouveau compte sur le système d'accréditation de l' ONUG.                                                           |                     |
| <mark>ا ا</mark>  | Pour activer votre compte et procéder à la page d'enregistrement de la conférence, veuillez cliquer sur le lien d'activation suivant: |                     |
| <mark>ار ا</mark> | Activation link                                                                                                    |                     |
| »                 | Merci et meilleures salutations.                                                                                                    | <b>•</b>            |
|                   |                                                                                                    | *                   |

### 2. Registering to Ad Hoc Open-Ended Expert Group Meeting

- 1. Use Mozilla Firefox or Google chrome
- 2. Click on the link below to visit the registration page: https://reg.unog.ch/event/24456

| environment                             | GPA                                                                                     | from 16 April 2018 to 31 May 2018<br>United Nations Office at Nairobi | r Group Meeting undowny                  | Sear           |
|-----------------------------------------|-----------------------------------------------------------------------------------------|-----------------------------------------------------------------------|------------------------------------------|----------------|
| United Nations<br>Environment Programme | Global Partnership<br>on Marine Litter                                                  | Ahira/Nakobi timezone                                                 |                                          |                |
| Overview                                | This is the emisterior test for all the postio                                          | mante vicibion to attend the Ad Use Onen Federal From                 | et Comm meanting                         |                |
| Registration                            | This is the registration tool for all the particle                                      | parits wishing to attend the Ad Hoc open chued expe                   | n Group meening                          |                |
| Support                                 | Kindly note that the system is best viewed on Mozilla firefox or Google Chrome browsers |                                                                       |                                          |                |
| +254 20 76 24786<br>+254 20 76 25407    | Kindly consult the registration tutorial video                                          | c click here to view the Registration Video                           |                                          |                |
|                                         | Q United Nations Office at Nairobi (MAP HER                                             | E)                                                                    | Starts 16 Apr 2018 08:00                 |                |
|                                         | Hoom 1                                                                                  |                                                                       | Ends 31 May 2018 18:00<br>Africa/Nairobi |                |
|                                         | UNITED NATIONS OFFICE AT NAIROBI                                                        |                                                                       |                                          |                |
|                                         | P. 0. Box 67578<br>Nairobi, Kenya 00200                                                 |                                                                       | No material yet                          | k              |
|                                         | Telephone: +254 20 7624791                                                              |                                                                       |                                          |                |
|                                         | Begistration for this event is now open                                                 |                                                                       |                                          | Register now > |

3. Kindly insert the email address and the password you used to create the account as directed in the "**Creating an Indico Account**" section

| A H A D H I Cal export More -                                                      |                                                                         | 🔇 Africa/Nairobi + 🕜 English + 🚽 Login |
|------------------------------------------------------------------------------------|-------------------------------------------------------------------------|----------------------------------------|
| Home » Conferences » General Assembly » UN Environment » Events » Ad Hoc Open Ende | d Expert Group Meeting                                                  |                                        |
|                                                                                    |                                                                         |                                        |
|                                                                                    | Ad Hoc Open Ended Expert Group Meeting                                  |                                        |
| environment                                                                        | from April 16, 2018 to May 31, 2018<br>United Nations Office at Nairobi | Search                                 |
| United Nations<br>Environment Programme<br>Globel finitership<br>on Morine Litter  | Africa/Nalixiti finessee                                                |                                        |
| Overview                                                                           | You cannot register without a user account                              |                                        |
| Registration                                                                       |                                                                         |                                        |
| Support                                                                            | Please log in if you have an account, or create a new one.              |                                        |
| 🖾 registration@unep.org                                                            |                                                                         |                                        |
| C +254 20 76 24786<br>+254 20 76 25407                                             |                                                                         |                                        |
|                                                                                    | Log in to Indico                                                        |                                        |
|                                                                                    | Login                                                                   |                                        |
|                                                                                    | Username<br>(email) isaiah.obieno@un.org                                |                                        |
|                                                                                    | Password Loon                                                           |                                        |
|                                                                                    | Reset password                                                          |                                        |
| Powered by Indico/ WINGG Brought to you by UNOG/ Contact us                        | Re-send account activation Email                                        |                                        |
|                                                                                    |                                                                         |                                        |

4. Please fill in all relevant fields. Kindly make sure that you upload the right picture as shown below. Use the below link for guidance:

http://wedocs.unep.org//handle/20.500.11822/21753

| Overview                                        | Registratio    | on: New                                                                                                    |
|-------------------------------------------------|----------------|----------------------------------------------------------------------------------------------------|
| Registration                                    |                |                                                                                                    |
| Event Details                                   | Identification | n                                                                                                    |
| Notification for the UN<br>Environment Assembly | Picture        | Upload                                                                                                    |
| Support                                         |                |                                                                                                    |
| registration@unep.org                           |                |                                                                                                    |
| <b>a</b> +254 20 76 24786                       |                | Edit                                                                                                    |
| _                                               |                |                                                                                                    |
|                                                 |                | This MUST be a clear, square passport size photograph, with a white                                                         |
|                                                 |                | background and should be not more than 2 Megabyte (MB) in size. For more<br>guidance on the photo specifications Click here |
|                                                 | Title #        |                                                                                                    |
|                                                 | Canadaa        | Mrs.                                                                                                    |
|                                                 | Gender         | Female 🗘                                                                                                    |
|                                                 | Gender         |                                                                                                    |
|                                                 | First Name *   | Test                                                                                                    |

## 3. Downloading Your E-Ticket

1. On approval of your registration, you will get an email with a QR code similar to the one shown below:

| A I                                   | 👔 Tiewa 🛪 Hebula 🦛 Hebula Via III 🖉 Foundula 🛛 🖿 📐 🛄 Inizbiaha 🧭 🔥 📶 Inizbiaha 🧭 🕹                                                                                                    |
|---------------------------------------|----------------------------------------------------------------------------------------------------|
|                                       | Fwd: Registration approval for the UNEP - Third session of the United Nations Environment Assembly (To: Rajput, Pam)<br>Rajputpam to: Registration SGB                                                                                                    |
|                                       | UN Environment - Registration System                                                                                                    |
| 2                                     |                                                                                                    |
|                                       | Dear Ms. Pam Rajput,                                                                                                    |
|                                       | You are now registered!                                                                                                    |
| 18                                    | We are glad to welcome you to the UN Environment Assembly, the world's highest-level decision-making body on the environment.                                                                                                    |
|                                       | In the run-up and during the Assembly, there will be a number of events that could interest you. To find out more, please visit: http://www.unep.org/environmentassembly/                                                                                                    |
|                                       | For information on logistics, including visas and accommodation, please visit: http://www.unep.org/environmentassembly/event-details                                                                                                    |
|                                       | Major airlines have decided to support the Assembly and have offered discounted airfares for the participants of the Assembly and related events. To get more information, please visit: (assembly website with discounts from different airlines)                                                                                                    |
|                                       | Do not forget that all the participants must register to access the Assembly. For more information on registration please visit: https://goo.gl/beScMi                                                                                                    |
| ( 🕅 (                                 | As a final favor, we request you to sign the online Clean Planet Pledge and join the #BeatPollution campaign, which will be presented at the Environment Assembly, and to share your pledge on social media. Please access the pledge here: <a href="http://www.unep.org/environmentassembly/clean-planet-pledge">http://www.unep.org/environmentassembly/clean-planet-pledge</a> |
| <b>.</b> .,                           | For any further information, please contact registration@unep.org.                                                                                                    |
| ŀ                                     | To make your access to the UN Gigiri in Nairobi, please make sure you bring your national passport and the following QR code:                                                                                                    |
| •                                     |                                                                                                    |
|                                       | We look forward to welcoming you to the 2017 Environment Assembly in Nairobi, Kenya!                                                                                                    |
|                                       | The UN Environment Assembly Organizing Team                                                                                                    |
| 18                                    | Address: United Nations Office at Nairobi, United Nations Avenue, Gigiri, Nairobi, Kenya.                                                                                                    |
| 2                                     |                                                                                                    |
| ~                                     |                                                                                                    |
|                                       | From:-<br>Prof. Pam Rajput<br>Professor Emeritus ,<br>Panjab University, Chandigarh<br>1008, Sector 15 B<br>Chandigarh-160015, India<br>Tele/fax_0172-2545425, 4625425, 98725-11184, 09878779517                                                                                                    |
| i i i i i i i i i i i i i i i i i i i |                                                                                                    |

Please print this or have it on your mobile device and come with to UN office at Nairobi Gate. This will facilitate you in getting your badge much quicker.

2. You can also download the E-ticket from your profile by logging in and clicking on the below link: reg.unog.ch/event/24456/registration/ticket.pdf

The E-ticket will include the QR code and the map to the UN Office in Nairobi